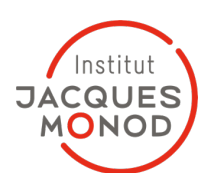

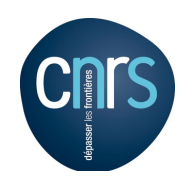

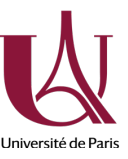

| Titre<br><i>Title</i>                      | Connexion au stockage centralisé et sécurisé depuis Linux<br>Connection to the central and secure storage |  |
|--------------------------------------------|----------------------------------------------------------------------------------------------------|--|
| Système d'exploitation<br>Operating system | Linux Ubuntu 18.04 / 20.04 / 22.04                                                                        |  |
| Date<br>Date                               | 2023-06-17                                                                                                |  |
| Contributeurs<br>Contributors              | Pierre Poulain, Jean-François Déon, Joël Marchand                                                         |  |

## **Conditions requises**

1/ avoir lu https://monod.ijm.fr/support informatique reseaux/Informations/infostockage.html

2/ être connecté au réseau filaire au bâtiment Buffon ou avoir ouvert une connexion VPN

3/ connaître son identifiant et son mot de passe, spécifiques à ce service. Cf <u>http://annuaire-ad.ijm.univ-paris-diderot.priv/</u> pour retrouver son identifiant

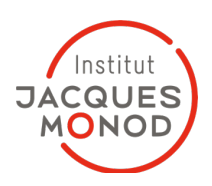

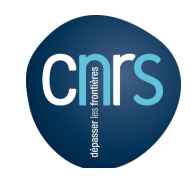

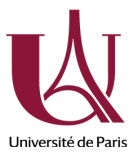

Depuis l'explorateur de fichier cliquez sur « + Autres emplacements ». From the file explorer, click on "+ Other Locations"

| < > + Autres          | emplacements 👻         |                                    |           | ×     |
|-----------------------|------------------------|------------------------------------|-----------|-------|
| ① Récents             | Sur cet ordinateur     |                                    |           |       |
| ★ Favoris             | Ordinateur             | 427,2 GB / 501,5 GB de disponibles | /         |       |
| 👍 Dossier personnel   | 0                      | 1,9 TB / 2,0 TB de disponibles     | /dev/sda2 |       |
| Bureau                | Save                   | 1,6 TB / 4,0 TB de disponibles     | /dev/sdb1 |       |
| Documents             | Réseaux                |                                    |           |       |
| 🛋 Images              | Péranu Windowr         |                                    |           |       |
| 🎵 Musique             | Kesedu Willows         |                                    |           |       |
| Téléchargements       |                        |                                    |           |       |
| 🖽 Vidéos              |                        |                                    |           |       |
| 💼 Corbeille           |                        |                                    |           |       |
| 🗅 Data                |                        |                                    |           |       |
| C Save                |                        |                                    |           |       |
| + Autres emplacements |                        |                                    |           |       |
|                       |                        |                                    |           |       |
|                       |                        |                                    |           |       |
|                       |                        |                                    |           |       |
|                       |                        |                                    |           |       |
|                       |                        |                                    |           |       |
|                       |                        |                                    |           |       |
|                       | Connexion à un serveur | Saisir l'adresse du serveur 🕐 🔻    | Se conne  | ecter |

Ajoutez l'adresse du serveur et le nom du volume. Add the address of the server and the name of the volume.

| Adresse du serveur<br>Server address                               | smb://store1/ |
|--------------------------------------------------------------------|---------------|
| Nom du volume pour une équipe<br><i>Volume name for a team/lab</i> | eq_XXXX       |

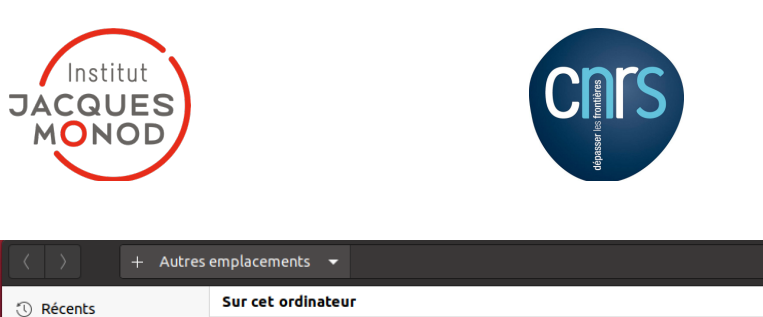

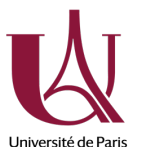

| < > + Autres          | emplacements 👻         | Q = - = (                                   | 3 |
|-----------------------|------------------------|---------------------------------------------|---|
| ① Récents             | Sur cet ordinateur     |                                             |   |
| ★ Favoris             | Ordinateur             | 427,2 GB / 501,5 GB de disponibles /        |   |
| 🕜 Dossier personnel   | 0                      | 1,9 TB / 2,0 TB de disponibles /dev/sda2    | ) |
| Bureau                | Save                   | 1,6 TB / 4,0 TB de disponibles /dev/sdb1 (▲ | ) |
| Documents             | Réseaux                |                                             |   |
| 🖃 Images              |                        |                                             |   |
| Musique               | Reseau Windows         |                                             |   |
| Téléchargements       |                        |                                             |   |
| <b>⊟</b> Vidéos       |                        |                                             |   |
| 💼 Corbeille           |                        |                                             |   |
| 🗅 Data                |                        |                                             |   |
| 🗀 Save                |                        |                                             |   |
| + Autres emplacements |                        |                                             |   |
|                       |                        |                                             |   |
|                       |                        |                                             |   |
|                       |                        |                                             |   |
|                       |                        |                                             |   |
|                       |                        |                                             |   |
|                       |                        |                                             |   |
|                       |                        |                                             |   |
|                       | Connexion à un serveur | smb://compellent1/monod ③ 🔹                 |   |

Cliquez sur « Se connecter ». *Click on "Connect".* 

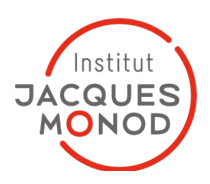

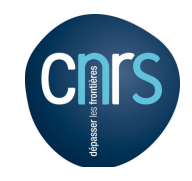

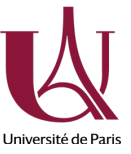

Cliquez sur « Utilisateur enregistré ». Entrez le nom de l'utilisateur, le nom du domaine (ad-ijm) et le mot de passe. Cochez la case « Se souvenir pour toujours ». Cliquez sur le bouton « Se connecter ».

Tick the box "Registered user". Enter user name, domain name (ad-ijm) and password. Tick the box "Remember forever". Click on the button "Connect".

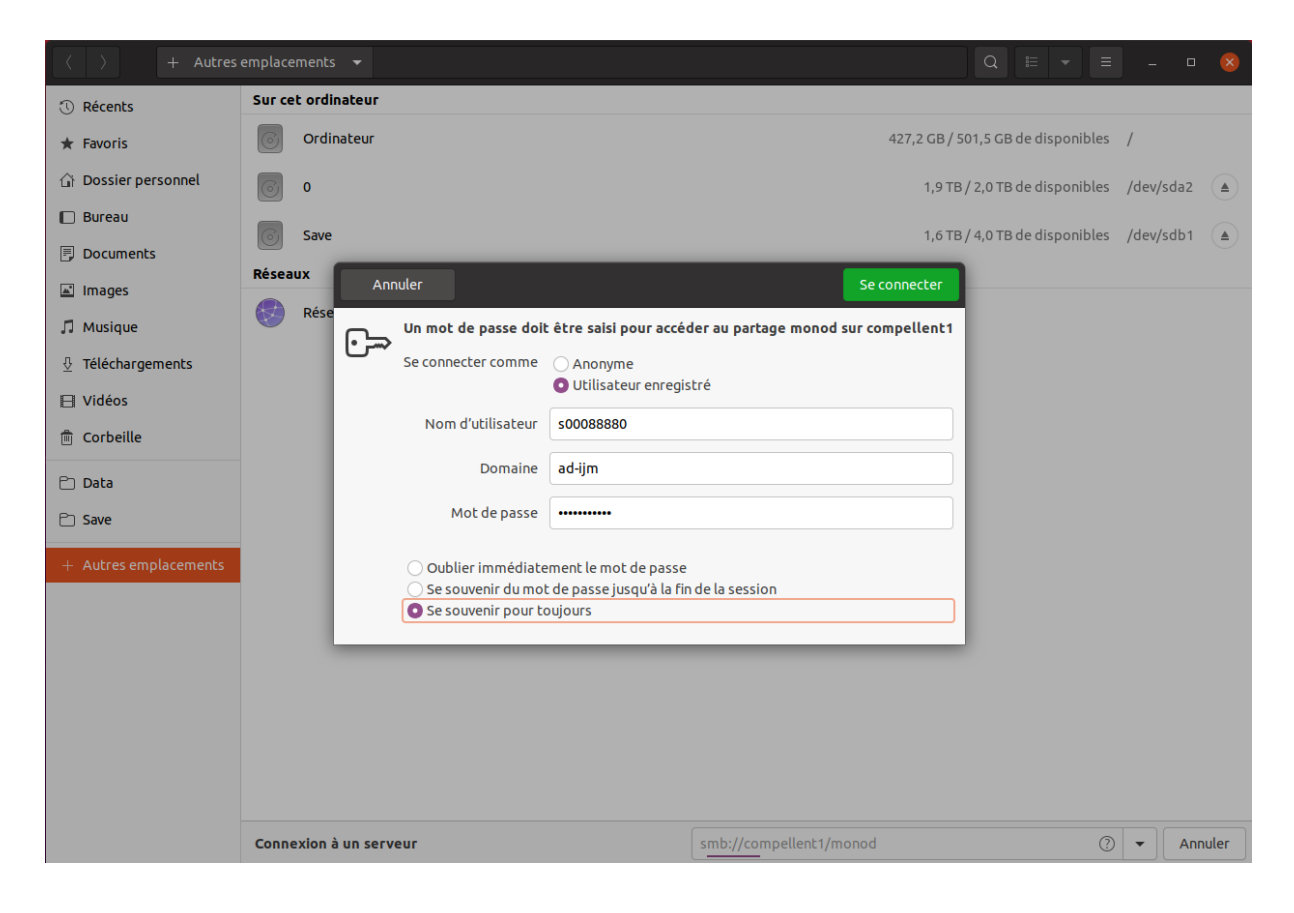

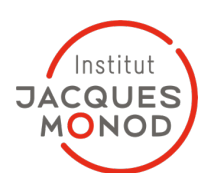

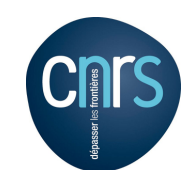

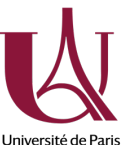

Le nouveau volume apparait dans la colonne de gauche de l'explorateur de fichier. *The new volume will appear in the left column within the file explorer.* 

| A competition of the second sur competition of the second sur c | enti 👻                                              | Q == -   | = - 0 😣               |
|----------------------------------------------------------------------------------------------------|-----------------------------------------------------|----------|-----------------------|
| <ol> <li>Récents</li> </ol>                                                                                                    | Nom                                                 | ▼ Taille | Dernière modification |
| ★ Favoris                                                                                                    | Assistants_Prevention                               | —        | 29 juin               |
| 🕜 Dossier personnel                                                                                                    | Bioinfo                                             | —        | 20 janv.              |
| <ul> <li>Bureau</li> <li>Documents</li> </ul>                                                                                                    | Dossier_direction                                   | _        | 13 sept.              |
|                                                                                                    | Dossier_echanges                                    | _        | lun.                  |
| ▲ Images                                                                                                    | Drivers                                             | _        | 14 oct.               |
| 刀 Musique <u> </u> Téléchargements<br>□ Vidéos                                                                                                    | JJM_Green_Committee                                 | _        | 15 sept.              |
|                                                                                                    | IJM_Search_Committee                                | _        | 22 juin               |
| 💼 Corbeille                                                                                                    | IJM_Seminar_Committee                               | _        | ven.                  |
| 🔁 monod sur compellent 1 🛛 🔺                                                                                                    | informations_le_monod                               | _        | 22 janv.              |
| <ul> <li>Data</li> <li>Save</li> <li>+ Autres emplacements</li> </ul>                                                                                                    | informations_locaux                                 | _        | 1 avril               |
|                                                                                                    | informations_pratiques                              | —        | 11 déc. 2019          |
|                                                                                                    | support_communication                               | _        | 22 juin               |
|                                                                                                    | support_finance_gestion_missions                    | _        | 17 nov. 2020          |
|                                                                                                    | support_informatique_reseaux                        | —        | 13 oct.               |
|                                                                                                    | support_magasin                                     | _        | 2 avril               |
|                                                                                                    | support_maintenance_preparation_materiel_biologique | _        | 11 déc. 2019          |
|                                                                                                    | support_ressources_humaines                         | —        | 28 mai                |

Remarque : cette procédure ne donne pas accès au volume de stockage depuis un terminal.

Remark: this procedure does not give access to the storage volume from a terminal.

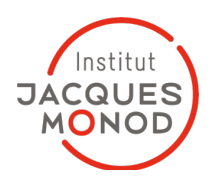

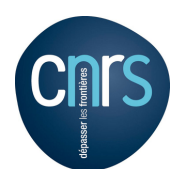

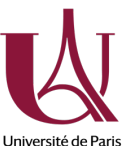

## Connexion en mode Terminal *Connection in terminal mode*

Vous devez être connecté en root ou utiliser sudo. *You must be logged in as root or user sudo.* 

1) Installez le paquet suivant Install the following package apt install -y cifs-utils

2) Déterminez l'UID et le GID pour le compte utilisateur duquel le montage doit s'effectuer Find UID et GID for user the mounting point is created for. id -u NomUtilisateur id -g NomUtilisateur

Ces valeurs numériques, NumUID et NumGID, nous servirons ultérieurement. *These numerical values will be used later.* 

3) Créez un point de montage local. *Create a local mounting point.* mkdir -p /media/eq\_XXXX

4) Ajoutez la ligne suivante dans le fichier /etc/fstab (en une seule ligne). Add the following line in the /etc/fstab file (as a single line).

//store1/eq\_XXXX / media/eq\_XXXX cifs username=NomUser,domain=adijm,password=LeMotDePasse,rw,iocharset=utf8,file\_mode=0644,dir\_mod e=0755,uid=NumUID,gid=NumGID,users 0 0

5) Testez le montage par la commande. *Test the mounting poing with the command.* 

mount /media/eq\_XXXX
ls /media/eq\_XXXX

Le montage s'effectuera automatiquement à chaque démarrage de la machine. *The directory will be mounted automatically at the next reboot.*